# Flagging Comments in Eval25

Comment flagging can be done only for reports where a student leaves comments, such as the Comments Report and Instructor Report. With the proper permissions, Instructors, perform the following tasks to flag a comment.

## **Flagging Comments**

- 1. Navigate to the Report Browser
- Choose Report Browser from the Reports menu.

#### 2. Make the Appropriate Selections

- Select the term, and if needed, the school, department, instructor, and course you're interested in by choosing the appropriate entries from the selection menus. These lists have been customized for your school.
- Locate a course whose evaluation information you want to view. Use the navigation controls above the list as needed to locate the course in the list.

#### 3. Go to the Ratings Summary

- Click the course's View link to go to the Ratings Summary page for the course.
- From the report type dropdown box, select either **Comments Report** or **Instructor Report**. The following example is the Comments Report.

| Eval25 Welcome, Albus Dumbledorel Help Log Out Englis                                                                                                    |             |                |                   |          |  |  |                        |                               |
|----------------------------------------------------------------------------------------------------|-------------|----------------|-------------------|----------|--|--|------------------------|-------------------------------|
| 🕈 Home                                                                                                    | 🖞 Reports 🗸 | 🛙 My Questions | 🌣 Configuration - | 🔓 Survey |  |  |                        |                               |
|                                                                                                    |             |                |                   |          |  |  |                        |                               |
|                                                                                                    |             |                |                   |          |  |  | Comments Report ~      |                               |
|                                                                                                    |             |                |                   |          |  |  | View as PDF Delete PDF |                               |
| Instructor: Smith, Timothy Medical Terminology I                                                                                                    |             |                |                   |          |  |  |                        | nrollment: 27                 |
| Subject: Allied Health Records Records |             |                |                   |          |  |  | Responses Inc          | I Declines: 12<br>Declines: 0 |
| Course ID: 22360<br>Objectives:                                                                                                    |             |                |                   |          |  |  |                        |                               |
| COMMENTS: Your written commante are accordedly heloful. The commante you make are completely ANONYMOLIS and will be returned to the instructor only after final grades for this source have been recorded.                                                                                                    |             |                |                   |          |  |  |                        |                               |
| comments)                                                                                                    |             |                |                   |          |  |  |                        |                               |
| Q: Overall, the moment(s) in this course when I was most engaged, excited, and involved as a learner included                                                                                                    |             |                |                   |          |  |  |                        | Flag for<br>Review            |
| 1 Getting test results back that were good                                                                                                    |             |                |                   |          |  |  |                        | 0                             |
| 2 When I was studying. I legitimately enjoyed learning the material. I was able to learn a lot of material while I was studying.                                                                                                    |             |                |                   |          |  |  |                        |                               |
| 3 I never felt engaged, or like I was learning during class time. I always felt rushed and overwhelmed.                                                                                                    |             |                |                   |          |  |  |                        |                               |
| 4 when learning games were played in class, and the instructor went through the presentations i really liked this class even with all of the work involved this was due to the instructors knowledge and enthusiasm                                                                                                    |             |                |                   |          |  |  |                        |                               |
| 5 When we were doing worksheets on our own, getting the answers from the book. or when we were doing group work                                                                                                    |             |                |                   |          |  |  |                        |                               |
| 6 I was most involved in this course when studying for the tests. The way the course was set up made it difficult to become engaged or excited in the class.                                                                                                    |             |                |                   |          |  |  |                        |                               |
| Image: Mark the Flag for Review checkbox associated with a question to flag it.                                                                                                    |             |                |                   |          |  |  |                        |                               |
|                                                                                                    |             |                |                   |          |  |  |                        |                               |

### 4. Review and Flag Comments

- If a comment needs to be reviewed, select the Flag for Review check box to the right of the comment.
- You will see a message at the top of the screen letting you know the comment has been flagged. Click the **X** to the right of this message to dismiss it.

For more information, please see <u>Reviewing Flagged Comments in Eval25</u> & <u>Granting Users Flagged Comment Review</u> Permissions in Eval25.